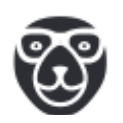

# Кассовый терминал оплаты проезда в

# транспорте.

# Руководство по настройке

# Оглавление

| Настройка ПО ККТ                                 | 4  |
|--------------------------------------------------|----|
| Регистрация в кабинете UMKA365                   | 4  |
| Настройка отложенной фискализации                | 7  |
| Настройка кабинета UMKA365.ru                    | 13 |
| Настройка юридического лица                      | 13 |
| Настройка маршрутов                              | 16 |
| Настройка профилей параметров агента             | 19 |
| Заполните данные вкладке Предприятие             | 19 |
| Перейдите на вкладку Маршруты                    | 21 |
| Перейдите на вкладку Файлы конфигурации          | 23 |
| Перейдите на вкладку Типы оплаты                 | 25 |
| Перейдите на вкладку Настройки печати            |    |
| Настройка терминала приема платежей              | 28 |
| Нажмите кнопку Настройка транспортного терминала | 29 |
| Настройка кассиров                               | 31 |
| Регистрация терминала в кабинете UMKA365.ru      | 35 |

В руководстве описана предварительная настройка ПО, которую необходимо выполнить для правильной работы ПО оплаты проезда в транспорте.

В документе предполагается, что пользователь уже зарегистрирован на сайте umka365.ru, если пользователь не зарегистрирован в кабинете, необходима <u>предварительная регистрация</u>.

Также в документе не описаны конфигурационные файлы сервера Удобный маршрут, описание файлов, серий и прочего, относящего к серверу Программный комплекс транспортных транзакций и к ПО Удобный маршрут смотри в документации этим программным продуктам.

## Настройка ПО ККТ

## Регистрация в кабинете UMKA365

Запустите приложение Paymob, программа попросит регистрацию в кабинете, введите в поле

Номер РМК — не менять, генерируется автоматически,

Логин — номер телефона, привязанный к кабинету umka365.ru

Пароль — пароль от кабинета umka365.ru

Галочку Не регистрировать и больше не спрашивать НЕ СТАВИТЬ.

Нажмите ПРОДОЛЖИТЬ, дождитесь информации о том, что ККТ успешно зарегистрирована в кабинете.

| РЕГИСТРАЦИЯ В<br>UMKA365                             |
|------------------------------------------------------|
| Номер РМК: (209)10000000                             |
| Логин: +7-( )                                        |
| Пароль                                               |
| <mark>Z</mark> Не регистрировать и больше не спрашив |
|                                                      |

## Настройка отложенной фискализации

Авторизуйтесь в кассовом ПО — номер кассира 99, кассир СИС.АДМИН, пароль кассира — 99.

На экране на незарегистрированной ККТ появится первый шаг регистрации — предварительная настройка времени.

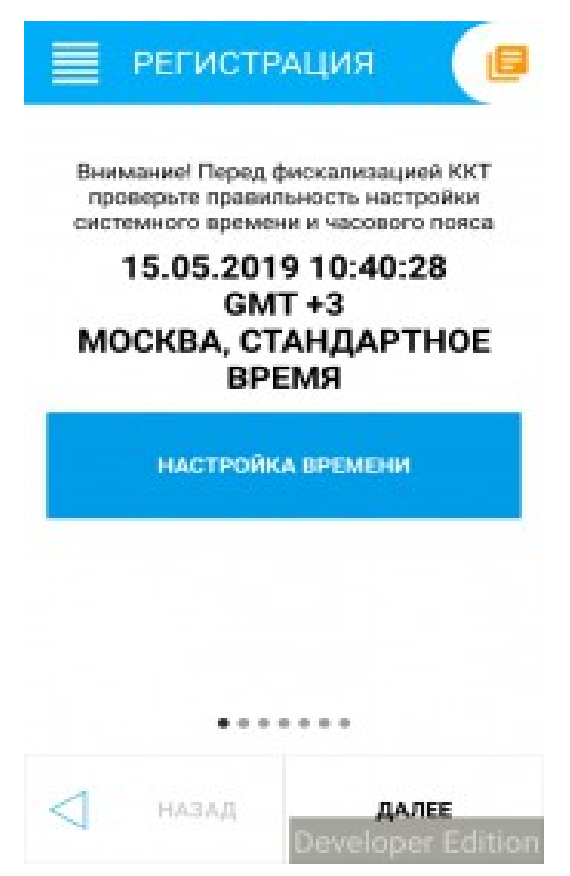

Зайдите в Меню ККТ — правый верхний угол, выберите пункт Настройки — Режим ЧПМ

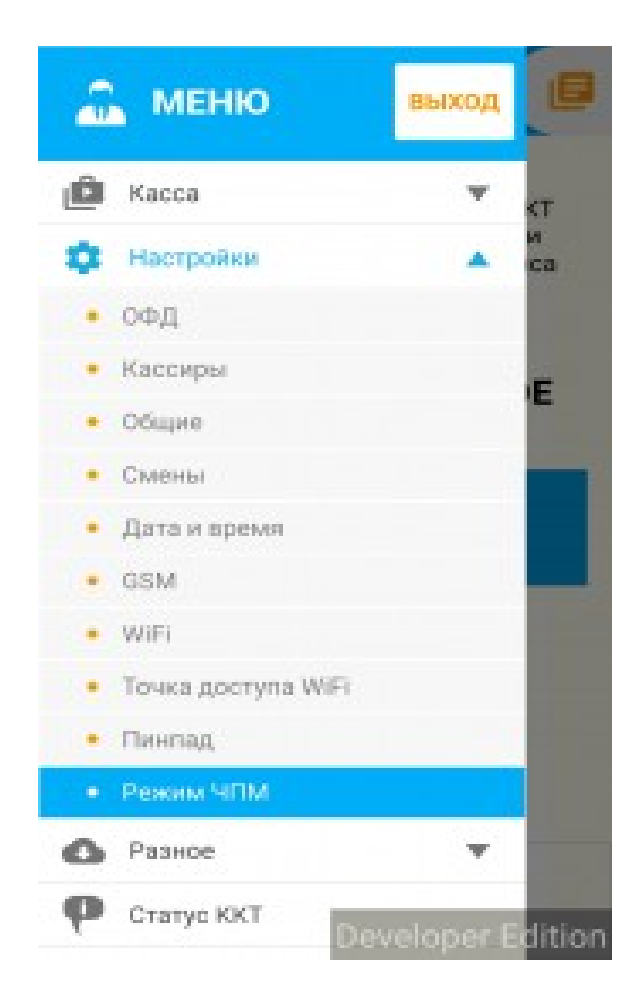

Далее на экране выбора режима переключите значение Режим в Режим ЧПМ

| Режим: ЧПМ | • |
|------------|---|
|------------|---|

Установите галочку Отложенная фискализация, если предполагается отложенная фискализация платежей с помощью кассы на сервере. Нажмите ПРИМЕНИТЬ, после чего перезагрузите кассу.

При последующем старте касса покажет окно регистрации. Для перехода по используйте страницам параметров регистрации кнопку Далее. Ha каждой страниц заполните необходимые параметры регистрации. ИЗ В режиме ЧПМ регистрационный номер можно сгенерировать с помощью кнопки «Новый» напротив регистрационного поля ввода

номера(предварительно

ИНН).

Пример заполнения регистрационных данных ККТ:

| удрес        | сайта ФНС: nalog.ru |       |
|--------------|---------------------|-------|
| imail:       | test@uuu.ff         |       |
| er<br>iomep: | 1152215285051417    | новый |
| Тользк       | ователь: User       |       |
| инн: 3       | 725225244           |       |
| удрес:       | Kursk               |       |
| место:       | Office              |       |
|              |                     |       |

На последней странице для завершения этапа регистрации ККТ необходимо снять галку «Предварительная печать» и нажать кнопку «Регистрация».

| РЕГИСТЯ             | рация 📵                          |
|---------------------|----------------------------------|
| Произвольный ОФ     | д                                |
| ОФД: Тандер         | •                                |
| инн офд; 23100314   | 75                               |
| 🔲 Предварительная і | печать                           |
|                     |                                  |
|                     |                                  |
|                     | • • • •                          |
| < назад             | регистрация<br>Developer Edition |

Будет выполнена регистрация ККТ.

# Настройка кабинета UMKA365.ru

#### Настройка юридического лица

Один кабинет агента может быть заведён на несколько организационноправовых форм (индивидуальные предприниматели или юридические лица). Как минимум одна правовая форма должна быть указана обязательно! Чтобы добавить новое ЮЛ или ИП, зайдите в меню «Фискальные сведения» — «ЮЛ и ИП» и нажмите кнопку «Создать»

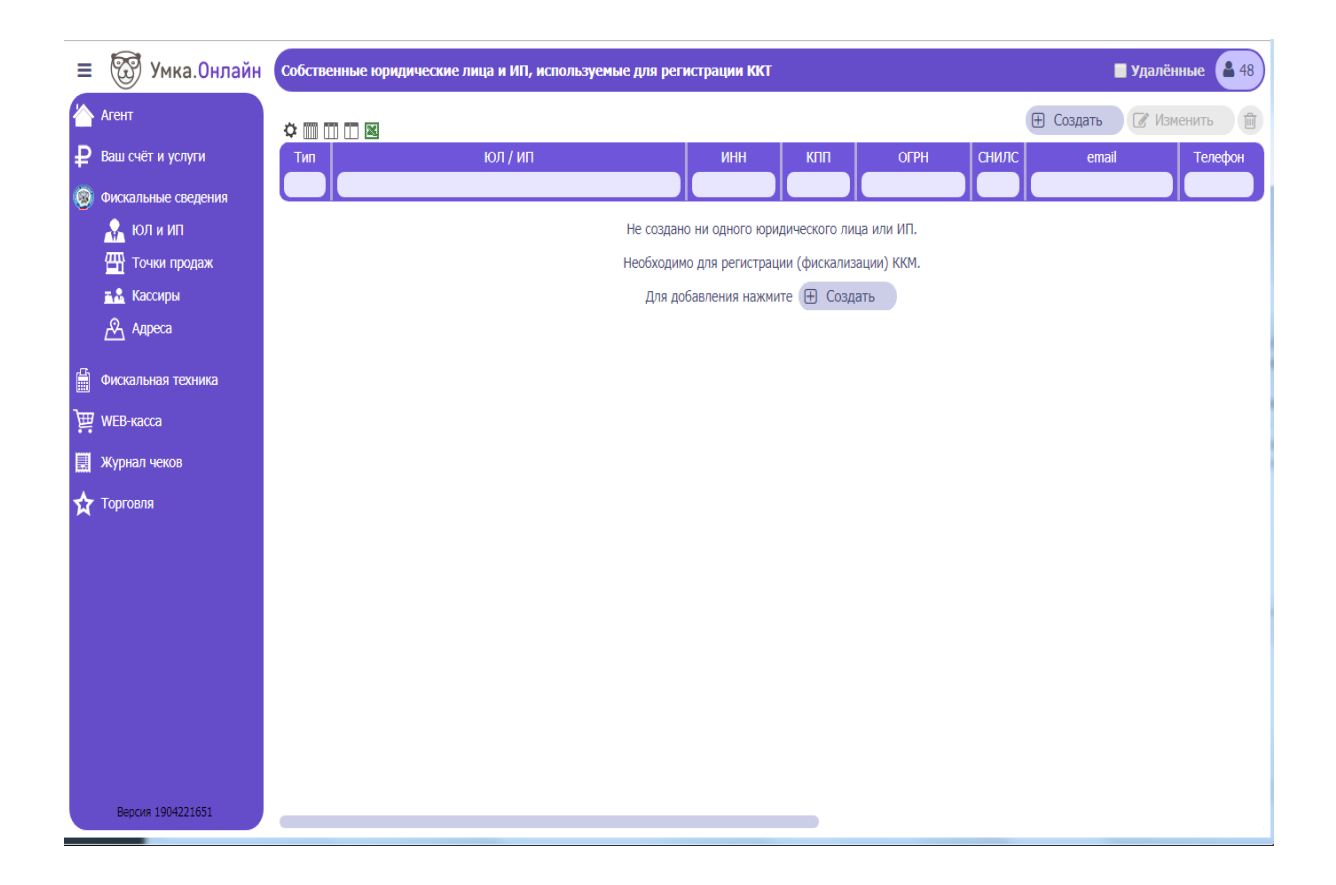

Заполните все данные и нажмите кнопку «Сохранить»

| ≡ 🔯 Умка.Онлайн                                                                                                    | Собственное юридические лицо, или индивидуа                                                                                    | льный предприниматель                                                                             | 🔳 Удалённые 🔒 48   |
|----------------------------------------------------------------------------------------------------|----------------------------------------------------------------------------------------------------|---------------------------------------------------------------------------------------------------|--------------------|
| 🏠 Агент                                                                                                    |                                                                                                    |                                                                                                   | Отменить Сохранить |
| Ваш счёт и услуги                                                                                                    |                                                                                                    |                                                                                                   |                    |
| <ul> <li>Фискальные сведения</li> <li>Гол и ИП</li> <li>Точки продаж</li> <li>Кассиры</li> <li>Адреса</li> <li>Фискальная техника</li> <li>WEB-касса</li> <li>Журнал чеков</li> <li>Хурнал чеков</li> </ul> | Тип<br>Полное наименование организации<br>Краткое наименование организации<br>ИНН<br>КПП<br>ОГРН<br>СНИЛС<br>E-mail<br>Телефон | ЮЛ  Общество с ограниченной ответственностью Рога и копыта" ООО "Рога и копыта"  900 000 00 00 00 |                    |
| Версия 1904221651                                                                                                    | Адрес юридичекий<br>Адрес для корреспонденции<br>Примечания                                                                    | Импортировать информацию из сертификатов КЭП 🔞                                                    | ×<br>×             |

Вы можете также импортировать данные об организации из ваших сертификатов квалифицированной электронной подписи, для этого Ваш браузер должен быть настроен для работы с <u>КриптоПро ЭЦП Browser plug-in</u>

Нажмите кнопку «Импортировать информацию из сертификатов КЭП», если у вас всё настроено верно, появится запрос на разрешение операции

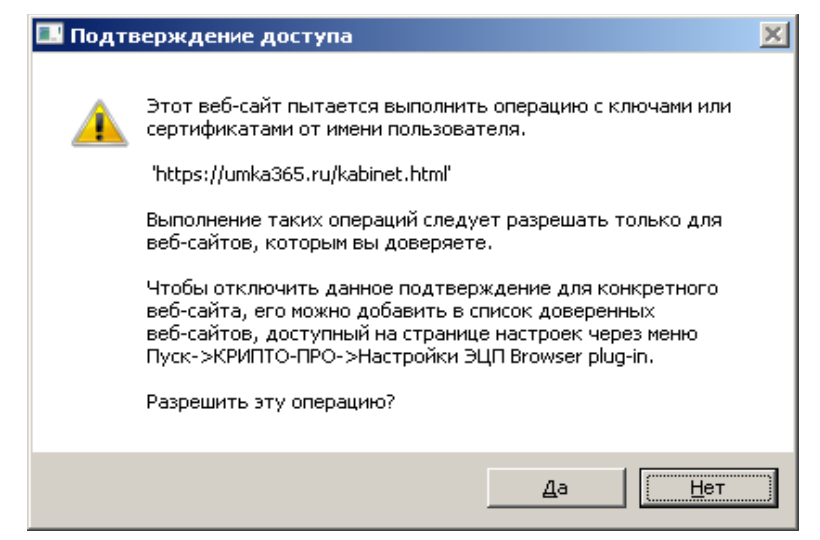

|                                                | Отменить        |
|------------------------------------------------|-----------------|
| Тип ЮЛ 🗸                                       |                 |
| Полное наименование организации ТЕСТОВОЕ ЛИЦО  |                 |
| Краткое наименование организации               |                 |
|                                                |                 |
| ИНН 4632226560                                 |                 |
| кпп                                            |                 |
| ОГРН                                           |                 |
| СНИЛС 1 кажется, СНИЛС ошибочный               |                 |
| E-mail a@b.ru                                  |                 |
| Телефон 951 310 82 94                          |                 |
|                                                |                 |
| Адрес юридичекий                               | ~               |
| Адрес для корреспонденции                      | ~               |
| Примечания                                     |                 |
|                                                |                 |
| Импортировать информацию из сертификатов КЭП 📀 |                 |
| Владелец                                       | Выдан           |
| "000 "". """ 18.05                             | 5.2018 13:21:29 |
| Н                                              | 5.2018 09:53:11 |
| 10.00                                          |                 |
| 020                                            | 5.2018 16:48:34 |

Выберите нужную организацию, поля организации заполнятся из данных сертификата. Нажмите Сохранить

# Настройка маршрутов

Выберите пункт меню Пассажироперевозки — Маршруты

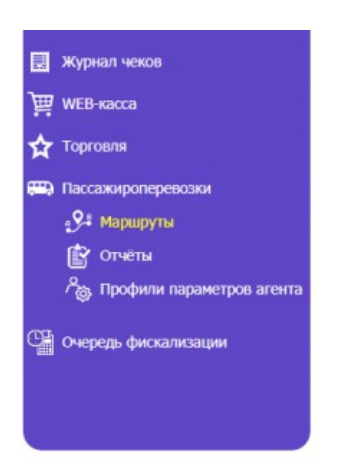

Чтобы добавить новый маршрут нажмите кнопку Создать

| Маршруты            |                                         |                                           |         |                             |               | 🛛 Удалённые 🔒 2    |
|---------------------|-----------------------------------------|-------------------------------------------|---------|-----------------------------|---------------|--------------------|
| Загрузить списо     | к серий проездных документов и          | а другого маршрута                        |         |                             |               | Отменить Сохранить |
| Код маршрута        |                                         | Наименование                              |         | Код сообщения               | Договор       | Вид транспорта     |
| 0003 Tec            | товый маршрут СТРАНС трамвай            |                                           |         | Городской                   | V 0003        | Трамвай 🗸          |
| Дата начала действи | ия Дата окончания действия              |                                           | Описани | е/комментарий               |               |                    |
| 01.08.2019          | 11.01.2020                              | тест                                      |         |                             |               |                    |
|                     | Зон на маршруте 1<br>Однозонный марштур | Время A: 06:00 21:00<br>Км. 00<br>0 00 18 | ~       | Серии проездный<br>02<br>79 | документов: П | Время<br>А<br>В    |
|                     |                                         |                                           |         | 01,03,11-47                 |               |                    |

В открывшемся окне введите всю необходимую информацию о маршруте. Также можно указать несколько транспортных зон для маршрута, временные промежутки для этих зон и серии проездных документов, распространяющиеся на имеющиеся временные диапазоны.

Указав все данные, нажмите Сохранить

#### Настройка профилей параметров агента

В этих профилях задаются параметры для агентов-перевозчиков. Выберите пункт меню *Пассажироперевозки — Профили параметров агентов*. В верхней части окна задаются настройки формата даты контрольной ленты для всех агентов.

Чтобы добавить новый профиль, нажмите Создать.

#### Заполните данные вкладке Предприятие

Укажите наименование и ИНН предприятия, код региона, если будет использоваться ПО Сбербанка, то укажите URL точки Сбербанка, заполните поля Код региона, код предприятия и код подразделения, а также отметьте галочками необходимые настройки.

| Профиль параметро    | ов агента маршрут                                                                   | ных перевоз                                          | ж                 |                                                                                                    | 🔲 Удалённые 🔒 2                               |
|----------------------|-------------------------------------------------------------------------------------|------------------------------------------------------|-------------------|----------------------------------------------------------------------------------------------------|-----------------------------------------------|
|                      |                                                                                     |                                                      |                   |                                                                                                    | Отменить Сохранить                            |
| Название профиля пар | раметров для агента-                                                                | перевозчика                                          | Тестовый umarsh   |                                                                                                    |                                               |
|                      | П                                                                                   | редприятие                                           | Маршруты          | Файлы конфигурации Типы оплаты Настройки печати                                                                                                    |                                               |
| Наименование предпр  | иятия ООО Узбекк                                                                    | ино                                                  |                   |                                                                                                    |                                               |
| ИНН предприятия      | 7725225244                                                                          |                                                      |                   |                                                                                                    |                                               |
| URL точки Сбербанка  | tkp_k_pyzho                                                                         | v                                                    | https://securepa  | ments.sberbank.ru/tkp_k_pyzhov                                                                                                    |                                               |
|                      | Код региона                                                                         | 73                                                   |                   | Транспортный номер                                                                                                    |                                               |
|                      | Код предприятия                                                                     | 0002                                                 |                   | Дата начала продаж проездных на следующий месяц 20                                                                                                    | ~                                             |
|                      |                                                                                     |                                                      |                   |                                                                                                    |                                               |
|                      | Код подразделения                                                                   | 0003                                                 |                   | Работать без администратора на транспортном терминале                                                                                                    |                                               |
|                      | Код подразделения<br>Проверять код пред                                             | 0003                                                 | <b>v</b>          | Работать без администратора на транспортном терминале<br>Сообщать о повторном предъявлении карты                                                                                                    | ✓<br>✓                                        |
|                      | Код подразделения<br>Проверять код пред<br>Необходимо вводите                       | 0003<br>приятия<br>ь номер график                    | <b>√</b><br>a     | Работать без администратора на транспортном терминале<br>Ссообщать о повторном предъявлении карты<br>Ссообщать о повторном предъявлении карты определенны                                                | <ul> <li>с серий</li> </ul>                   |
|                      | Код подразделения<br>Проверять код пред<br>Необходимо вводита<br>Показывать наличнь | 0003<br>приятия<br>ь номер график<br>ые в открытой ( | ✓<br>а<br>смене ✓ | Работать без администратора на транспортном терминале<br>Сообщать о повторном предъявлении карты<br>Сообщать о повторном предъявлении карты определенны<br>Период повторного предъявления карт в минутах | <ul> <li>&lt; серий ✓</li> <li>1 ✓</li> </ul> |

Перейдите на вкладку Маршруты.

Здесь укажите, какие из заведённых маршрутов разрешены этому перевозчику. По умолчанию новому перевозчику разрешены все имеющиеся в системе маршруты.

| Ірофиль параметров агента маршрутных перевозо       | ж               |                    |             |                  | 📕 Удалённые 🔒 2                |
|-----------------------------------------------------|-----------------|--------------------|-------------|------------------|--------------------------------|
|                                                     |                 |                    |             |                  | Отменить Сохранить             |
| азвание профиля параметров для агента-перевозчика ( | Тестовый umarsh |                    |             |                  |                                |
| Предприятие                                         | Маршруты        | Файлы конфигурации | Типы оплаты | Настройки печати |                                |
| > m m m                                             |                 |                    |             | 🕑 Маршрута       | ы, разрешённые для предприятия |
| Код Действител Действител Название                  | Транспорт       | Сообщение Зон      | Договор     | Комментарий      |                                |
|                                                     |                 | Bce                |             |                  |                                |
|                                                     |                 |                    |             |                  |                                |
|                                                     |                 |                    |             |                  |                                |
|                                                     |                 |                    |             |                  |                                |
|                                                     |                 |                    |             |                  |                                |
|                                                     |                 |                    |             |                  |                                |
|                                                     |                 |                    |             |                  |                                |
|                                                     |                 |                    |             |                  |                                |
|                                                     |                 |                    |             |                  |                                |
|                                                     |                 |                    |             |                  |                                |
|                                                     |                 |                    |             |                  |                                |

Чтобы отредактировать список разрешённых маршрутов, нажмите кнопку Маршруты, разрешённые для предприятия.

В открывшейся таблице с помощью кнопок со стрелками в строке каждого маршрута перенесите нужные маршруты в таблицу Выбранные объекты — это и будет список разрешённых маршрутов.

|      | Достуг                          | ные объекты     |         |                  | Выбранные объекты  |
|------|---------------------------------|-----------------|---------|------------------|--------------------|
| Код  | Название                        | Транспорт Комм  | ентарий | Код Название Тра | нспорт Комментарий |
| 0003 | Тестовый маршрут СТРАНС трамвай | Троллейбус тест | ÷       |                  |                    |
|      |                                 |                 |         |                  |                    |
|      |                                 |                 |         |                  |                    |
|      |                                 |                 |         |                  |                    |
|      |                                 |                 |         |                  |                    |
|      |                                 |                 |         |                  |                    |
|      |                                 |                 |         |                  |                    |
|      |                                 |                 |         |                  |                    |
|      |                                 |                 |         |                  |                    |
|      |                                 |                 |         |                  |                    |
|      |                                 |                 |         |                  |                    |
|      |                                 |                 |         |                  |                    |
|      |                                 |                 |         |                  |                    |
|      |                                 |                 |         |                  |                    |
|      |                                 |                 | OK      | Отмена           |                    |

Нажмите ОК, чтобы сохранить список.

# Перейдите на вкладку Файлы конфигурации.

На этой вкладке задаются файлы для программы Удобный маршрут.

| Профиль параметров агента ма                                                                                                    | аршрутных перевоз                                                             | юк                                                      | 🔲 Удалённые 🔒 2                                                                                                    |
|----------------------------------------------------------------------------------------------------|-------------------------------------------------------------------------------|---------------------------------------------------------|----------------------------------------------------------------------------------------------------|
|                                                                                                    |                                                                               |                                                         | Отменить Сохранить                                                                                                    |
| Название профиля параметров для                                                                                                    | агента-перевозчика                                                            | Тестовый umarsh                                         |                                                                                                    |
|                                                                                                    | Предприятие                                                                   | Маршруты Файлы конфигурации                             | Типы оплаты Настройки печати                                                                                                    |
| Обновлять настройки терминала пр                                                                                                    | ри открытии смены                                                             |                                                         |                                                                                                    |
| Обновлять настройки терминала пр                                                                                                    | ри закрытии смены                                                             |                                                         |                                                                                                    |
|                                                                                                    |                                                                               |                                                         |                                                                                                    |
| Пицензия удобного маршрута                                                                                                    | Licence.txt                                                                   | Прим.: Ульяновск                                        | Загружен: 22.08.2019 14:29 Размер: 114 Дата: 21.12.2011 16:43                                                                                                    |
| Тицензия удобного маршрута<br>Дубликат ключевой карты                                                                                                    | Licence.txt<br>Master.keys                                                    | Прим.: Ульяновск<br>Прим.: Ульяновск                    | Загружен: 22.08.2019 14:29 Размер: 114 Дата: 21.12.2011 16:43<br>Загружен: 22.08.2019 14:29 Размер: 3106 Дата: 19.04.2019 17:05                                                                                                    |
| Тицензия удобного маршрута<br>Дубликат ключевой карты<br>Файл для генерации ключей                                                                                                    | Licence.txt<br>Master.keys<br>LASER.WAV                                       | Прим.: Ульяновск<br>Прим.: Ульяновск                    | Загружен: 22.08.2019 14:29 Размер: 114 Дата: 21.12.2011 16:43<br>Загружен: 22.08.2019 14:29 Размер: 3106 Дата: 19.04.2019 17:05<br>Загружен: 05.06.2019 12:46 Размер: 1837 Дата: 06.10.2014 18:52                                                                                                    |
| Пицензия удобного маршрута<br>Дубликат ключевой карты<br>Райл для генерации ключей<br>Иаршруты                                                                                                    | Licence.bt<br>Master.keys<br>LASER.WAV<br>routes.csv                          | Прим.: Ульяновск<br>Прим.: Ульяновск<br>Прим.: 41 карта | Загружен: 22.08.2019 14:29 Размер: 114 Дата: 21.12.2011 16:43<br>Загружен: 22.08.2019 14:29 Размер: 3106 Дата: 19.04.2019 17:05<br>Загружен: 05.06.2019 12:46 Размер: 1837 Дата: 06.10.2014 18:52<br>Загружен: 23.08.2019 13:16 Размер: 2108 Дата: 23.08.2019 13:15                                                                                                    |
| Іицензия удобного маршрута<br>Іубликат ключевой карты<br>Райл для генерации ключей<br>Иаршруты<br>(ML конфиг                                                                                              | Licence.bt<br>Master.keys<br>LASER.WAV<br>routes.csv<br>gebmlnew.xml          | Прим.: Ульяновск<br>Прим.: Ульяновск<br>Прим.: 41 карта | Загружен: 22.08.2019 14:29 Размер: 114 Дата: 21.12.2011 16:43<br>Загружен: 22.08.2019 14:29 Размер: 3106 Дата: 19.04.2019 17:05<br>Загружен: 05.06.2019 12:46 Размер: 1837 Дата: 06.10.2014 18:52<br>Загружен: 23.08.2019 13:16 Размер: 2108 Дата: 23.08.2019 13:15<br>Загружен: 06.08.2019 12:32 Размер: 1035753 Дата: 06.08.2019 12:23                                                                                                    |
| Іицензия удобного маршрута<br>Іубликат ключевой карты<br>Файл для генерации ключей<br>Иаршруты<br>(ML конфиг<br>Черный список карт                                                                        | Licence.txt<br>Master.keys<br>LASER.WAV<br>routes.csv<br>gebmlnew.xml         | Прим.: Ульяновск<br>Прим.: Ульяновск<br>Прим.: 41 карта | Загружен: 22.08.2019 14:29 Размер: 114 Дата: 21.12.2011 16:43<br>Загружен: 22.08.2019 14:29 Размер: 3106 Дата: 19.04.2019 17:05<br>Загружен: 05.06.2019 12:46 Размер: 1837 Дата: 06.10.2014 18:52<br>Загружен: 23.08.2019 13:16 Размер: 2108 Дата: 23.08.2019 13:15<br>Загружен: 06.08.2019 12:32 Размер: 1035753 Дата: 06.08.2019 12:23                                                                                                    |
| Іицензия удобного маршрута<br>Іубликат ключевой карты<br>Райл для генерации ключей<br>Иаршруты<br>«МL конфиг<br>Черный список карт<br>іелый список карт                                                   | Licence.bxt<br>Master.keys<br>LASER.WAV<br>routes.csv<br>gebxmlnew.xml        | Прим.: Ульяновск<br>Прим.: Ульяновск<br>Прим.: 41 карта | Загружен: 22.08.2019 14:29 Размер: 114 Дата: 21.12.2011 16:43<br>Загружен: 22.08.2019 14:29 Размер: 3106 Дата: 19.04.2019 17:05<br>Загружен: 05.06.2019 12:46 Размер: 1837 Дата: 06.10.2014 18:52<br>Загружен: 23.08.2019 13:16 Размер: 2108 Дата: 23.08.2019 13:15<br>Загружен: 06.08.2019 12:32 Размер: 1035753 Дата: 06.08.2019 12:23<br>Соловности с слования с слования с слова |
| Іицензия удобного маршрута<br>Іубликат ключевой карты<br>Райл для генерации ключей<br>Иаршруты<br>(ML конфиг<br>Черный список карт<br>Белый список карт<br>Блокирующий список терминалов                  | Licence.bxt<br>Master.keys<br>LASER.WAV<br>routes.csv<br>gebxmlnew.xml        | Прим.: Ульяновск<br>Прим.: Ульяновск<br>Прим.: 41 карта | Загружен: 22.08.2019 14:29 Размер: 114 Дата: 21.12.2011 16:43<br>Загружен: 22.08.2019 14:29 Размер: 3106 Дата: 19.04.2019 17:05<br>Загружен: 05.06.2019 12:46 Размер: 1837 Дата: 06.10.2014 18:52<br>Загружен: 23.08.2019 13:16 Размер: 2108 Дата: 23.08.2019 13:15<br>Загружен: 06.08.2019 12:32 Размер: 1035753 Дата: 06.08.2019 12:23                                                                                                    |
| Пицензия удобного маршрута<br>Дубликат ключевой карты<br>Файл для генерации ключей<br>Маршруты<br>КМL конфиг<br>Черный список карт<br>Белый список карт<br>Блокирующий список терминалов<br>Даблоны чеков | Licence.bt<br>Master.keys<br>LASER.WAV<br>routes.csv<br>gebmlnew.xml<br>CHEQ3 | Прим.: Ульяновск<br>Прим.: Ульяновск<br>Прим.: 41 карта | Загружен: 22.08.2019 14:29 Размер: 114 Дата: 21.12.2011 16:43<br>Загружен: 22.08.2019 14:29 Размер: 3106 Дата: 19.04.2019 17:05<br>Загружен: 05.06.2019 12:46 Размер: 1837 Дата: 06.10.2014 18:52<br>Загружен: 23.08.2019 13:16 Размер: 2108 Дата: 23.08.2019 13:15<br>Загружен: 06.08.2019 12:32 Размер: 1035753 Дата: 06.08.2019 12:23<br>Загружен: 06.08.2019 12:32 Размер: 1035753 Дата: 06.08.2019 12:23<br>Загружен: 06.08.2019 12:32 Размер: 21747 Дата: 04.10.2019 11:35<br>Самара Соловорование соловорование соловороворование соловорование соловороворование соловорование соловорование соловорование соловорование соловоровороворовороворовороворовороворов                                                                                                    |

В каждой настройке выбирается файл из списка файлов на сервере. Чтобы добавить новый файл на сервер, нажмите кнопку Список всех файлов. В открывшемся окне показаны все файлы на сервере, чтобы загрузить новый, нажмите Загрузить файл

| Файлы            |                 |                  | 1 00         |                      | 🔲 Удалённые 🔒 2   |
|------------------|-----------------|------------------|--------------|----------------------|-------------------|
|                  |                 |                  | Œ            | Загрузить файл 🛛 🗲 Н | азад 🕜 Изменить 📋 |
| Дата загрузки    | Имя файла       | Дата файла       | Размер файла | Хеш-код              | Примечания        |
| 05.06.2019 12:46 | Licence.txt     | 15.05.2012 09:07 | 114          | 250440441            |                   |
| 05.06.2019 12:46 | LASER.WAV       | 06.10.2014 18:52 | 1837         | 72351031             |                   |
| 05.06.2019 12:46 | Licence.txt     | 15.05.2012 09:07 | 114          | 250440441            |                   |
| 05.06.2019 12:47 | routes.csv      | 05.06.2019 12:47 | 2105         | 31008320             |                   |
| 05.06.2019 12:48 | 46.keys         | 17.04.2019 10:06 | 3072         | 147095560            |                   |
| 05.06.2019 12:48 | CHEQ            | 22.01.2019 15:57 | 15827        | 52302492             |                   |
| 18.07.2019 14:59 | stransroutes    | 18.07.2019 14:59 | 2105         | 74829037             |                   |
| 18.07.2019 15:55 | strans.xml      | 18.07.2019 15:54 | 78871        | 18779864             |                   |
| 06.08.2019 12:32 | getxmlnew.xml   | 06.08.2019 12:23 | 1035753      | 244614884            |                   |
| 22.08.2019 13:47 | 73.keys         | 22.08.2019 13:47 | 3106         | 134640273            |                   |
| 22.08.2019 13:47 | routes.csv      | 04.06.2019 13:57 | 2105         | 87583591             | ульяновск         |
| 22.08.2019 14:29 | Licence.bxt     | 21.12.2011 16:43 | 114          | 137612238            | Ульяновск         |
| 22.08.2019 14:29 | Master.keys     | 19.04.2019 17:05 | 3106         | 134640273            | Ульяновск         |
| 23.08.2019 13:16 | routes.csv      | 23.08.2019 13:15 | 2108         | 28683203             | 41 карта          |
| 23.08.2019 14:01 | CHEQ2           | 23.08.2019 14:00 | 21722        | 115192114            |                   |
| 02.10.2019 11:14 | routes-bank.csv | 02.10.2019 11:05 | 2162         | 120292983            |                   |
| 04.10.2019 11:35 | CHEQ3           | 04.10.2019 11:35 | 21747        | 81738402             |                   |
| 08.10.2019 11:30 | routes-bank.csv | 08.10.2019 11:30 | 2149         | 94259170             |                   |

Загрузив все необходимые файлы, нажмите кнопку Назад.

В графе FTP-сервер отправления КЛ укажите адрес сервера для загрузки контрольной ленты.

Контрольной лентой считается информация об операциях, проводимых на терминале, начиная с операции открытия смены и заканчивая операцией закрытия смены; принят также термин «электронная контрольная лента» или ЭКЛ.

Перейдите на вкладку Типы оплаты.

На этой вкладке указываются настройки чеков для разных типов оплат: какой чек печатать, система налогообложения и. Если какой-то тип оплаты не указан, то по нему не оформляется фискальный чек, а просто печатается платёжная квитанция. Возможные типы оплат: наличные, безналичные, а также различные серии проездных карт.

| <del>грофиль параметров агента маршрутных</del> перево | 330K -          |                     |                        | Отменить Сохранить |  |  |
|--------------------------------------------------------|-----------------|---------------------|------------------------|--------------------|--|--|
| lазвание профиля параметров для агента-перевозчика     | Тестовый umarsh |                     |                        |                    |  |  |
| Предприятие                                            | Маршруты Файлы  | конфигурации Типы с | платы Настройки печати |                    |  |  |
|                                                        |                 |                     | Добавить настройку ти  | па оплаты Удалить  |  |  |
| Тип оплаты                                             | Печатать фиска  | тыный чек           | Налоговая система      | Налоговая став     |  |  |
| Наличные                                               | Да              | Общая               |                        | НДС 20%            |  |  |
| Безналичные                                            | Да              | Общая               |                        | НДС 20%            |  |  |
| Наличные                                               |                 |                     |                        |                    |  |  |
| Безналичные                                            |                 |                     |                        |                    |  |  |
| 10 - серия транспортной карты                          |                 |                     |                        |                    |  |  |
| 11 - серия транспортной карты                          |                 |                     |                        |                    |  |  |
| 12 - серия транспортной карты                          |                 |                     |                        |                    |  |  |
| 13 - серия транспортной карты                          |                 |                     |                        |                    |  |  |
| 14 - серия транспортной карты                          |                 |                     |                        |                    |  |  |
| 15 - серия транспортной карты                          |                 |                     |                        |                    |  |  |
| 16 - серия транспортной карты                          |                 |                     |                        |                    |  |  |
| 17 - серия транспортной карты                          |                 |                     |                        |                    |  |  |

# Перейдите на вкладку Настройки печати

На этой вкладке заполните необходимые настройки печати

| Профиль параметров агента     | маршрутных перевоз      | ок                                   | 🗖 Удалённые 🚨 2                   |
|-------------------------------|-------------------------|--------------------------------------|-----------------------------------|
|                               |                         |                                      | Отменить Сохранить                |
| Название профиля параметров , | для агента-перевозчика  | Тестовый umarsh                      |                                   |
|                               | Предприятие             | Маршруты Файлы конфигурации Тилы о   | оплаты Настройки печати           |
| Строка 1 заголовка чека       | Добро пожаловать на 6   | iopt!                                |                                   |
| Строка 2 заголовка чека       | ООО РОМАШКА             |                                      |                                   |
| Строка 3 заголовка чека       | СПАСИБО ЗА ВНИМАНИ      | E                                    |                                   |
| Префикс адреса проверки чека  | https://yandex.ru/      |                                      |                                   |
|                               |                         | Печатать:                            |                                   |
| QR ссыл                       | ку 🖌                    | Информацию по транспортной карте 🖌   | Копию проданного билета 🣃         |
| Текст со                      | ылки 🖌                  | Данные при закрытии рейса за смену 🖌 | Чек изъятия наличных 🛛 🔽          |
| Ном                           | ер последнего проданног | о билета при закрытии рейса 🖌        | Количество печатаемых отчетов 🚺 🗸 |
|                               |                         |                                      |                                   |
|                               |                         |                                      |                                   |

Заполнив все данные, нажмите кнопку Сохранить.

#### Настройка терминала приема платежей

Выберите пункт меню Фискальная техника — РМК/Терминалы/Автоматы и откройте список всех терминалов и кассовых РМК. Для создания нового терминала нажмите Создать.

| Кассовый терми  | нал, автомат    |                    |                   |                         |        | 🔳 Удалённые 🔒 2    |
|-----------------|-----------------|--------------------|-------------------|-------------------------|--------|--------------------|
|                 |                 | Основные настройки | Настройки транспо | рного терминала         |        | Отменить Сохранить |
| Модель          | Удобный Маршрут |                    |                   |                         |        | ×                  |
| Заводской номер | 111111112       |                    |                   |                         |        |                    |
| Заблокирован    |                 |                    |                   |                         |        |                    |
| Точка продаж -н | еизвестно-      |                    |                   |                         |        | v                  |
| Прайс-лист      |                 |                    |                   |                         |        | v                  |
| Примечания      |                 |                    |                   |                         |        |                    |
|                 |                 |                    |                   |                         |        |                    |
|                 |                 |                    |                   |                         |        |                    |
| 🕜 Разрешённые   | ЮЛ и ИП         |                    |                   | 🕝 Разрешённые фискальны | ые ККМ |                    |
|                 | юл/ип           |                    | ИНН               |                         | Модель | Номер              |
| ТЕСТОВОЕ ЛИЦО   |                 |                    | 4632226560        | ПЭЙМОБ-Ф                |        | 19737864           |
|                 |                 |                    |                   |                         |        |                    |
|                 |                 |                    |                   |                         |        |                    |
|                 |                 |                    |                   |                         |        |                    |
|                 |                 |                    |                   |                         |        |                    |
|                 |                 |                    |                   |                         |        |                    |
|                 |                 |                    |                   |                         |        |                    |
|                 |                 |                    |                   |                         |        |                    |
|                 |                 |                    |                   |                         |        |                    |
|                 |                 |                    |                   |                         |        |                    |
|                 |                 |                    |                   |                         |        |                    |
|                 |                 |                    |                   |                         |        |                    |
|                 |                 |                    |                   |                         |        |                    |

Выберите модель — Удобный маршрут.

Укажите номер терминала. Нажмите кнопку Разрешённые ЮЛ/ИП над таблицей ЮЛ/ИП, в открывшемся окне с помощью кнопок со стрелочками, оставьье в таблице Разрешённые объекты только те Юр.лица, которым разрешён данный терминал (то юр.лицо, на которого зарегистрирована касса), нажмите ОК

|                  | Доступные об | ъекты |              |                       | Выбранные                 | объекты |            |
|------------------|--------------|-------|--------------|-----------------------|---------------------------|---------|------------|
|                  | юл / ип      |       | ИНН          |                       | юл / ип                   |         | ИНН        |
| ТЕСТОВОЕ ЛИЦО    |              |       | 4632226560   | 🗲 Общество с ограниче | иной ответственностью ВЕК | ТОР     | 7725225244 |
| 000 HOBLE BOPOTA |              |       | 7725225244 🌖 |                       |                           |         |            |
| CMET             |              |       | 1212121212 🌖 |                       |                           |         |            |
|                  |              |       |              |                       |                           |         |            |
|                  |              |       |              |                       |                           |         |            |
|                  |              |       |              |                       |                           |         |            |
|                  |              |       |              |                       |                           |         |            |
|                  |              |       |              |                       |                           |         |            |
|                  |              |       |              |                       |                           |         |            |
|                  |              |       |              |                       |                           |         |            |
|                  |              |       |              |                       |                           |         |            |
|                  |              |       |              |                       |                           |         |            |
|                  |              |       |              |                       |                           |         |            |
|                  |              |       |              |                       |                           |         |            |
|                  |              |       |              |                       |                           |         |            |
|                  |              |       |              |                       |                           |         |            |
|                  | (            | OK    | 8            | Отме                  | на                        |         |            |

Аналогичным образом по кнопке Разрешенные фискальные ККМ отредактируйте список ККМ для терминала (только та касса, которая установлена на терминале и серверные кассы при отложенной фискализации).

### Нажмите кнопку Настройка транспортного терминала

| Кассовый терминал, аг   | помат                   |                                                   | 🔳 Удалённые 🚺 2    |
|-------------------------|-------------------------|---------------------------------------------------|--------------------|
|                         | 0                       | новные настройки Настройки транспорного терминала | Отменить Сохранить |
| Модель Удоби            | ный Маршрут             |                                                   | v                  |
| Заводской номер 11111   | 1112                    |                                                   |                    |
| Заблокирован            |                         |                                                   |                    |
| Тип терминала           | Транспортный терминал   | v                                                 |                    |
| Транспортный номер      |                         |                                                   |                    |
| ИД банковского терминал | 8                       |                                                   |                    |
| Профиль агента          |                         |                                                   | v                  |
|                         |                         | Профиль параматров                                |                    |
| Стационарный            | Тестовый профиль STRANS |                                                   |                    |
| Терминал-вокзал         | Тестовый umarsh         |                                                   |                    |
| Стационарный с зонами   |                         |                                                   |                    |
| Не печатать билеты      | 🕀 Создать 🕼 Изменить    | Выбрать Отмена                                    |                    |
|                         |                         |                                                   |                    |

выберите Тип — Транспортный терминал, укажите Транспортный номер, если используется банковский терминал, то укажите ИД банковского терминала, далее укажите Профиль агента (см. ранее). При необходимости отметьте галочками особенности применения терминала.

Указав все данные, нажмите кнопку Сохранить.

## Настройка кассиров

Раздел Фискальные данные – Кассиры содержит информацию о всех кассирах сети.

По умолчанию в системе заведён кассир с именем 99 и паролем 99 и вход в кассовый режим возможен с этими данными.

| ассир           |                        |            |                              |              |                          | 🔲 Удалённые 🔒 2    |
|-----------------|------------------------|------------|------------------------------|--------------|--------------------------|--------------------|
|                 |                        |            |                              |              |                          | Отменить Сохранить |
| .и.о.           | ИВАНОВ ОПЕРД           |            |                              |              |                          |                    |
| олжность        | Кассир                 | ~          |                              |              |                          |                    |
| рава доступа    | Чеки 🖌 Чеки в          | озврата 🖌  | Отчёты 🖌 Настройки 🖌 Магазин | приложений 📃 | Фискализация 🖌           |                    |
| інн (           |                        |            |                              |              |                          |                    |
| елефон          | 951 310 82 94          | Отправи    | ть пароль на телефон         |              |                          |                    |
| оступ по карте: | Доступ по карте разре  | ешён       | ~                            |              |                          |                    |
| арта доступа:   | 10295                  |            | ~                            |              |                          |                    |
| арта доступа:   | 10022                  |            | ~                            |              |                          |                    |
| 🕜 Разрешённые   | ЮЛ и ИП                |            | 🕝 Разрешённые терминалы      |              | Разрешённые фискальные Н | ККМ                |
|                 | юл/ип                  | ИНН        | Модель                       | Номер        | Модель                   | Номер              |
|                 | иченной ответственност | 7725225244 | Улобный Маршрут              | 81230123     | ПЭЙМОБ-Ф                 | 10004010           |

Чтобы добавить кассира, нажмите кнопку Создать.

В открывшемся окне введите:

- ФИО кассира;
- выберите должность кассира;
- отметьте галочками, какие части кассового ПО доступны кассиру;
- введите телефон кассира;

## ВНИМАНИЕ: для каждого кассира важно вводить именно его номер

## телефона!!!

- введите ИНН кассира, если есть;
- введите пароль кассира.
- если кассиру разрешен доступ по карте, выберите Доступ по карте разрешён.

Одному кассиру может быть разрешён доступ по двум разным картам доступа. Карты доступа выбираются из списка всех карт доступа в системе.

| Кассир            |              |               |                             |         |                      |                | 📕 Удалён          | ные 🔒 2   |
|-------------------|--------------|---------------|-----------------------------|---------|----------------------|----------------|-------------------|-----------|
|                   |              |               |                             |         |                      |                | Отменить          | Сохранить |
| Ф.И.О.            | ИВАНОВ ОПЕ   | ЕРД           |                             |         |                      |                |                   |           |
| Должность         | Кассир       | ~             |                             |         |                      |                |                   |           |
| Права доступа     | Чеки 🖌       | Чеки возврат  | а 🖌 Отчёты 🖌 Настрой        | ки 🖌    | Магазин приложений 📃 | Фискализация 🖌 |                   |           |
| ИНН               |              |               |                             |         |                      |                |                   |           |
| Телефон           | 951 310 82 9 | 4             | Отправить пароль на телефон | )       |                      |                |                   |           |
| Доступ по карте:  | Доступ по к  | арте разрешён | ~                           |         |                      |                |                   |           |
| Карта доступа:    | 10295        |               |                             | ~       |                      |                |                   |           |
| Карта доступа:    | Префикс С    | ерия Номер    | Кассир                      |         |                      |                |                   |           |
| Poppowäwww.o      |              |               |                             |         |                      | Pappaulõunu    | duckaru un la KKM |           |
| Разрешенные       | P 01         | 10245         | Семенов Модест Поликарпович | 545930[ | Номер                | Разрешенные    | Молель            | Номер     |
|                   | P 02         | 10295         | ИВАНОВ ОПЕРД                | E44e2cc | 81220122             | паймос ф       | подото            | 10004010  |
| общество с ограні | P 06         | 10134         |                             | 591a7b( | 81250125             | ПЭИМОВ-Ф       |                   | 19004019  |
|                   | P 01         | 11313         | Семенов Модест Поликарпович | 25E1922 |                      |                |                   |           |
|                   | P 02         | 10022         | ИВАНОВ ОПЕРД                | 25001E: |                      |                |                   |           |
|                   | P 02         | 9c418a34      | Наталья Н                   | 9c418a3 |                      |                |                   |           |
|                   | 🕀 Создати    | в Выб         | рать Отмена                 |         |                      |                |                   |           |
|                   |              |               |                             |         |                      |                |                   |           |
|                   |              |               |                             |         |                      |                |                   |           |
|                   |              |               |                             |         |                      |                |                   |           |
|                   |              |               |                             |         |                      |                |                   |           |

Чтобы добавить новую карту, нажмите Создать

|                                  |                                                            |     | Отменить Сохрани |
|----------------------------------|------------------------------------------------------------|-----|------------------|
|                                  |                                                            |     |                  |
|                                  |                                                            |     |                  |
|                                  |                                                            |     |                  |
|                                  |                                                            |     |                  |
|                                  |                                                            |     |                  |
|                                  |                                                            |     |                  |
| Префикс                          | P                                                          | ~   |                  |
| Префикс<br>Серия                 | р<br>02 - Кондуктор/Кассир                                 | >   |                  |
| Префикс<br>Серия<br>Номер        | Р<br>02 - Кондуктор/Кассир<br>232134324                    |     |                  |
| Префикс<br>Серия<br>Номер<br>UID | Р<br>02 - Кондуктор/Кассир<br>232134324<br>342543564675768 | > > |                  |

В открывшемся окне введите данные карты, укажите, на какого кассира она заводится, затем нажмите Сохранить.

Можно добавить сразу много карт, а потом у кассира указать, по какой карте ему разрешен доступ.

Далее кассиру можно разрешить работать только с определёнными ЮЛ или ИП, можно разрешить работать только с указанных терминалов или только с указанных касс (фискальные ККМ).

По умолчанию кассир может работать на всей сети.

Для редактирования уже созданного кассира выделите нужную вам строку и нажмите кнопку Изменить, измените все нужные сведения, затем нажмите «Сохранить».

Чтобы изменить пароль кассира, откройте кассира на редактирование и задайте новый пароль в поле Новый пароль.

Чтобы удалить кассира, выделите нужную строку и нажмите Удалить

## Регистрация терминала в кабинете UMKA365.ru

При первом старте терминала (ПО UMARSH-А90 или аналогичное) его необходимо зарегистрировать.

Для регистрации введите Номер созданного в кабинете umka365 и настроенного терминала (см. Терминалы в Настройка ПО), логин и пароль от кабинета umka365.ru, нажмите кнопку Регистрация и дождитесь сообщения, что терминал зарегистрирован.

| РЕГИСТРАЦИЯ В             |
|---------------------------|
| Номер РМК: 81230124       |
| Логин: +7-(951)-310-82-94 |
| Пароль:                   |
| РЕГИСТРАЦИЯ               |
|                           |
|                           |
| 1 2 3 4 5 6 7 8 9 0       |
| @ # \$ % & - + ( )        |
| =\< * " ' : ; ! ? 🖾       |
| A68 , - Pyccent           |